## メドバイザーデンタル Ver. 2: QuickTime の再インストール手順

まず、QuickTimeをアンインストールする必要があります。

1-01. スタートボタンを左クリックし、コントロールパネルを選択してください。

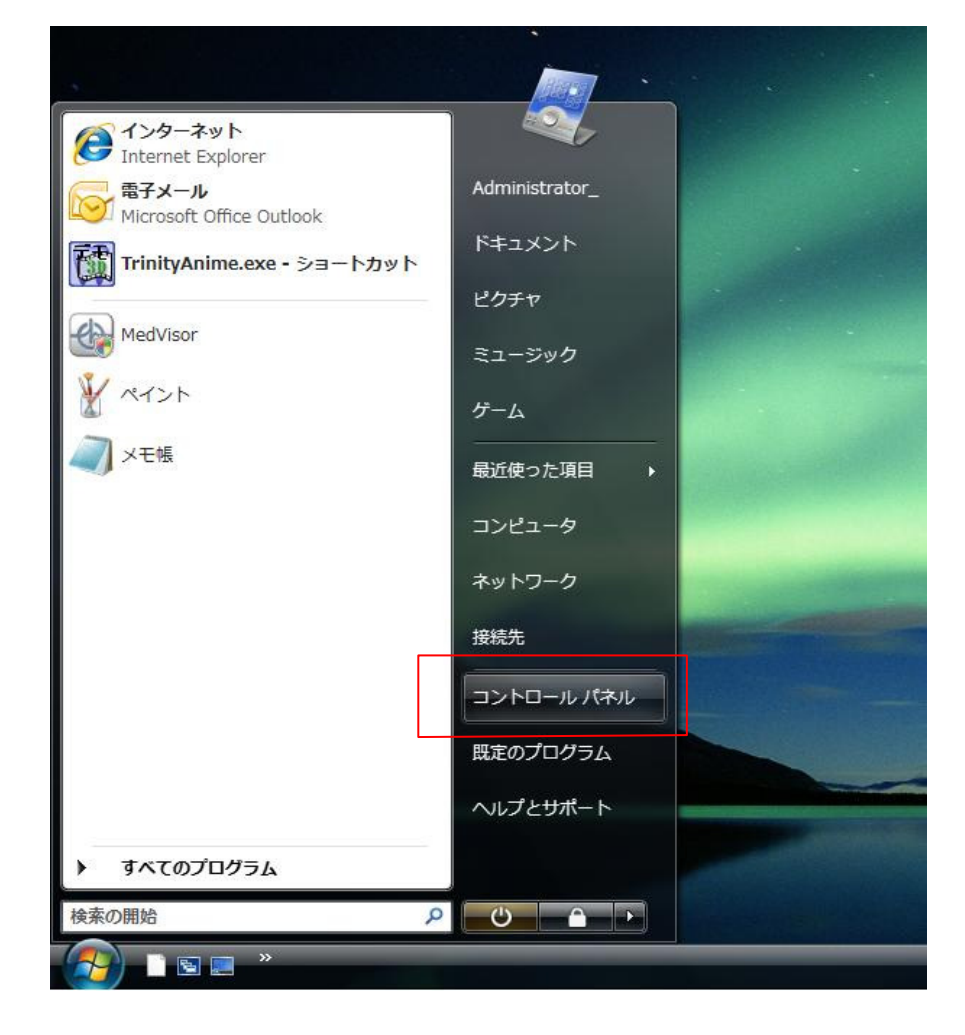

1-02.「プログラムの追加と削除」を左クリックします。 注意: Windows Vistaの場合、まずクラシック表示を左クリックし、 「プログラムと機能」を左クリックください。

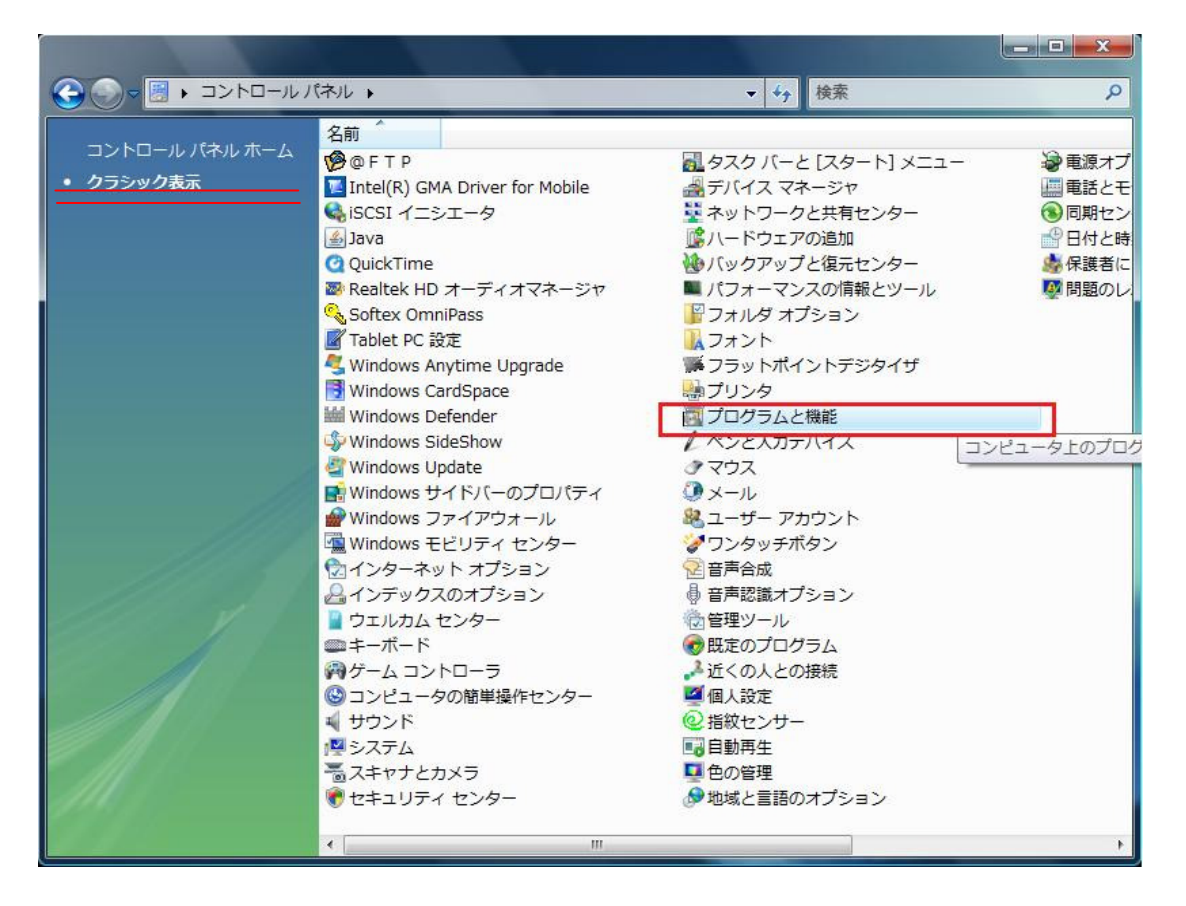

## 1-03. QuickTimeまで下にスクロールし、QuickTimeを左クリックします。 すると、QuickTimeのアンインストーラーが開始されます。

|                                                                               |                                                                                                    |                             | x |
|-------------------------------------------------------------------------------|----------------------------------------------------------------------------------------------------|-----------------------------|---|
| ( را ا                                                                        | (ネル → プログラムと機能                                                                                                    | 検索                          | P |
| <b>タスク</b><br>インストールされた更新プロ<br>グラムを表示<br>Windows Marketplace で新<br>しいプログラムを取得 | プログラムのアンインストールまたは変更<br>プログラムをアンインストールするには、一覧からプログ<br>変更]、または [修復] をクリックします。                                                    | ラムを選択して [アンインストール]、 [       | 0 |
| 購入したソフトウェアを表示(                                                                | ● 登理 ◆ 目 衣示 ◆ ひょうストール 砂 変更<br>名前                                                                                               | 98 1948<br>発行元              | • |
| デジタル ロッカー)<br>Windows の機能の有効化また<br>は無効化                                       | <ul> <li>■ P C ドキュメントナビゲータ</li> <li>■ PDIC Unicode for EIJIRO IV</li> <li>PhotoNow! 1.0</li> <li>■ Pluafree NETWORK</li> </ul> | ReliefOffice<br>富士诵株式会社     |   |
|                                                                               | QuickTime                                                                                                    | Apple Inc.                  |   |
|                                                                               | 👷 Realtek High Definition Audio Driver                                                                                         | Realtek Semiconductor Corp. | - |
|                                                                               | <u>د</u> اً ۳                                                                                                    |                             | F |
|                                                                               | QuickTime 発行元: Apple Inc. サイス                                                                                                  | (: 78.6 MB                  | 1 |

アンインストールが完了した後、メドバイザーデンタルのディスク1を入れます。 自動的にインストーラーが開始される場合、「キャンセル」を左クリックしてください。

1-04. スタートボタンのうえに右クリックし、エクスプローラを選択してください。

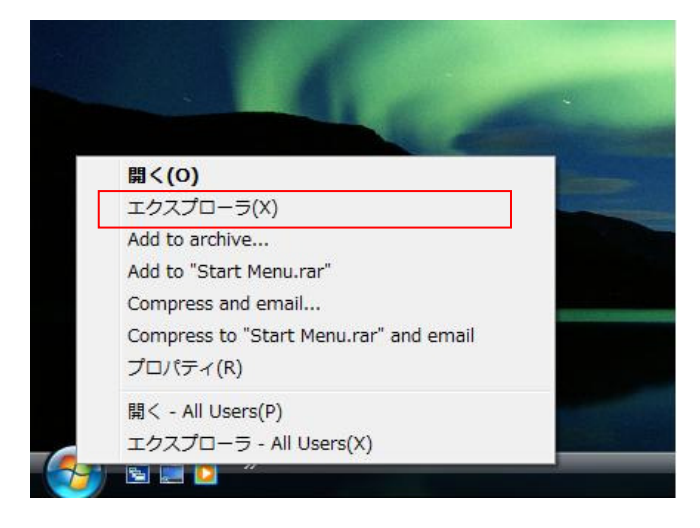

1-05. 左側にリストアップされている項目のMedvisor Dental(または 「DVD RWドライブディスク Medvisor Dental」)まで下にスクロールして左クリックします。 すると、右側が変更され、ISSetupPrerequisites という右側にあるアイコンを 左クリックしてください。

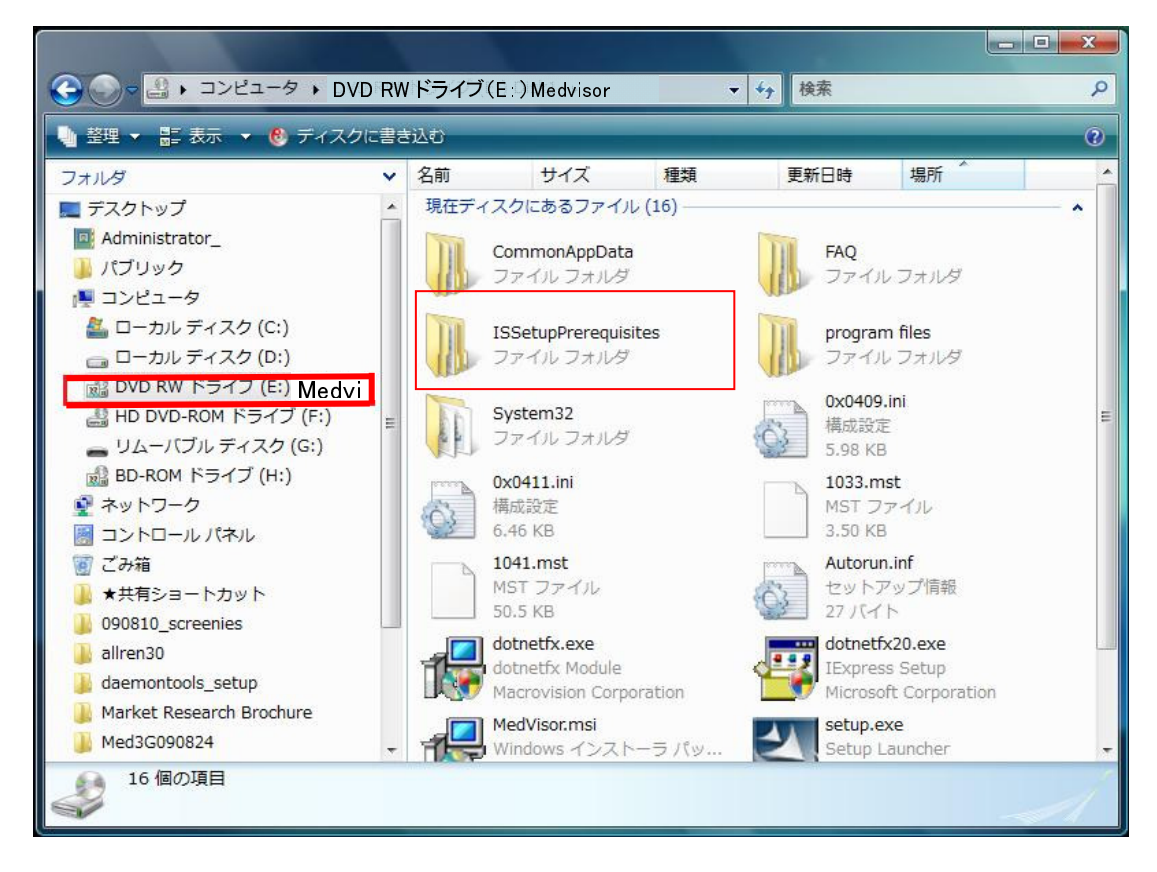

1-06. QuickTime7.2 を左クリックします。

| 🎍 整理 👻 📰 表示 👻 🛞 ディスク                                                                                                    | バに書き | 的人心        |                        |                   |              |                    |   |
|----------------------------------------------------------------------------------------------------|------|------------|------------------------|-------------------|--------------|--------------------|---|
| フォルダ<br>■ デスクトップ                                                                                                    | *    | 名前<br>現在ディ | サイズ<br>スクにあるファイ        | <b>種類</b><br>ル(2) | 更新日時         | 場所                 |   |
| <ul> <li>■ Administrator_</li> <li>パブリック</li> <li>■ コンピュータ</li> <li>■ ローカルディスク (C:)</li> <li>■ ローカルディスク (D:)</li> <li>■ DVD RW ドライブ (E:) Disk1</li> <li>■ CommonAppData</li> <li>■ FAQ</li> <li>■ ISSetupPrerequisites</li> <li>■ program files</li> <li>■ System32</li> <li>■ HD DVD-ROM ドライブ (F:)</li> <li>■ リムーパブルディスク (G:)</li> <li>■ BD-ROM ドライブ (H:)</li> <li>■ ネットワーク</li> <li>■ コントロールパネル</li> <li>◎ ごみ箱</li> <li>■ 大共有ショートカット</li> </ul> | H    |            | QuickTime<br>ファイル フォルタ | ,                 | Quick<br>ファイ | Fime 7.2<br>ル フォルダ | ] |

1-07. QuickTime7.2.0.240.msi を左クリックして実行してください。

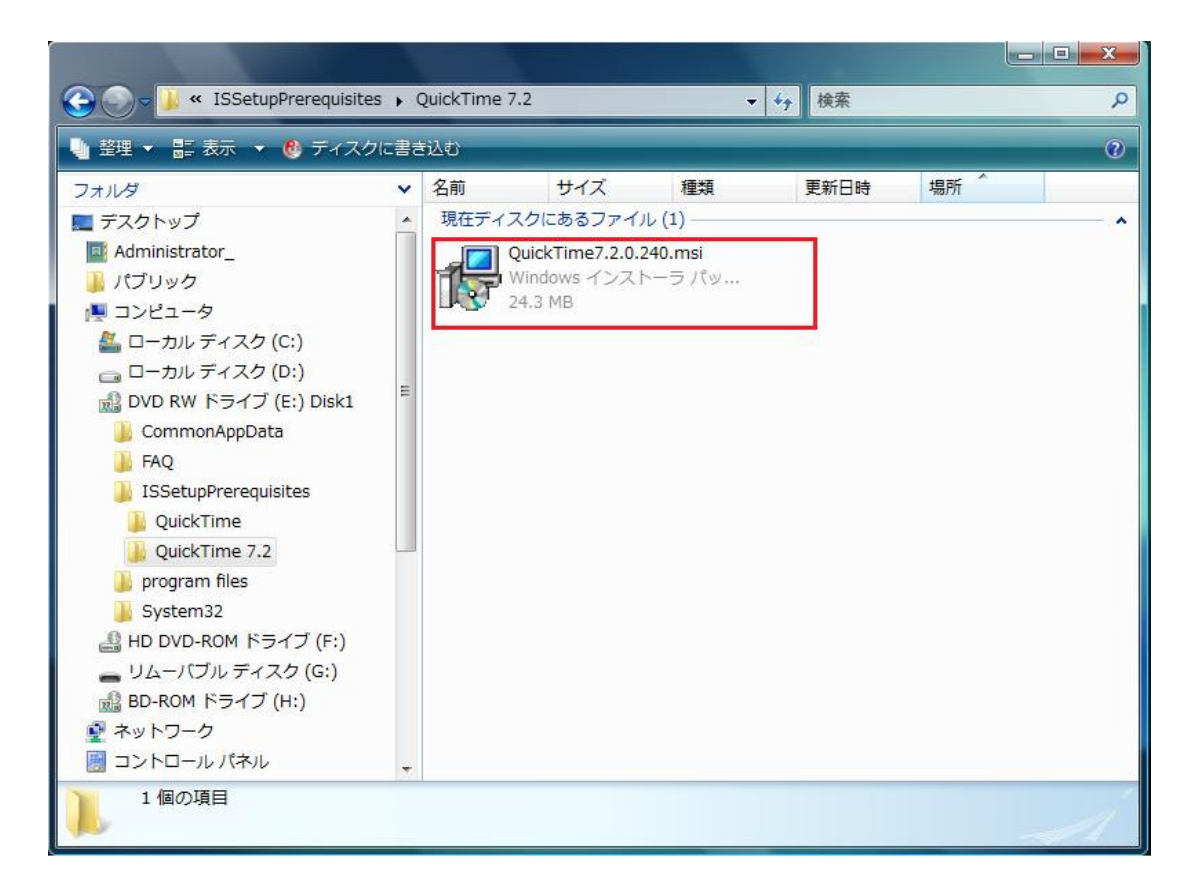

1-08. InstallShield Wizard画面が表示されます。各設定でプログレスバーが表示されます。

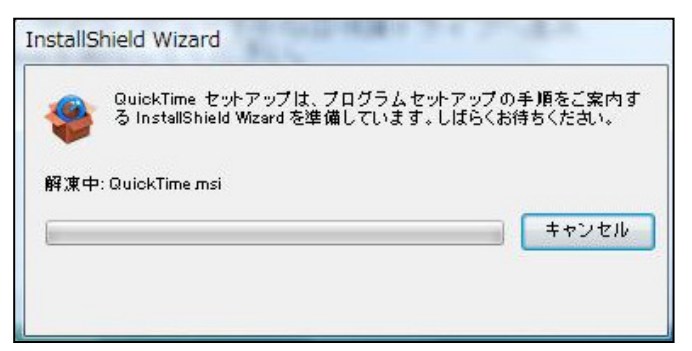

1-09. QuickTime For Windows画面が表示される。次へ(N)ボタンをクリックします。

| 📃 rei                             | adme-ja - 义モ帳                                                                                                    |        |
|-----------------------------------|----------------------------------------------------------------------------------------------------|--------|
| ファ・<br>QuicCD-Rラ<br>注<br>フそ自動MedV | QuickTime for Windows           ようこそ QuickTime 7 インストーラへ           QuickTime は、コンピュータでデジタルメディアを再生するための、非常に高い報告を受けているアップルのソフトウェアです。QuickTime にとって、ビデオ、グラフィックス、音楽、サウンド、スプライト、VBR パンラマ、アニメージョン、インターネット経由のストルームメディアなど、さまさねを運算のメディアを楽しむことができます。           このウィザードに表示される手順に従って操作すれば、QuickTime Player や QuickTime Veit Time ジス フィンワーションのために必要な QuickTime ジス フィンワーションのために必要な QuickTime ジス フィンフィンフィントールできます。開始なするには、レ次へ」を |        |
| *                                 | QuickTime 7.0350<br>< 戻る(B) (次へ(N)) キャンセル                                                                                                    | *<br>* |

1-10. QuickTime使用許諾契約画面を表示する。はい(Y)ボタンをクリックします。

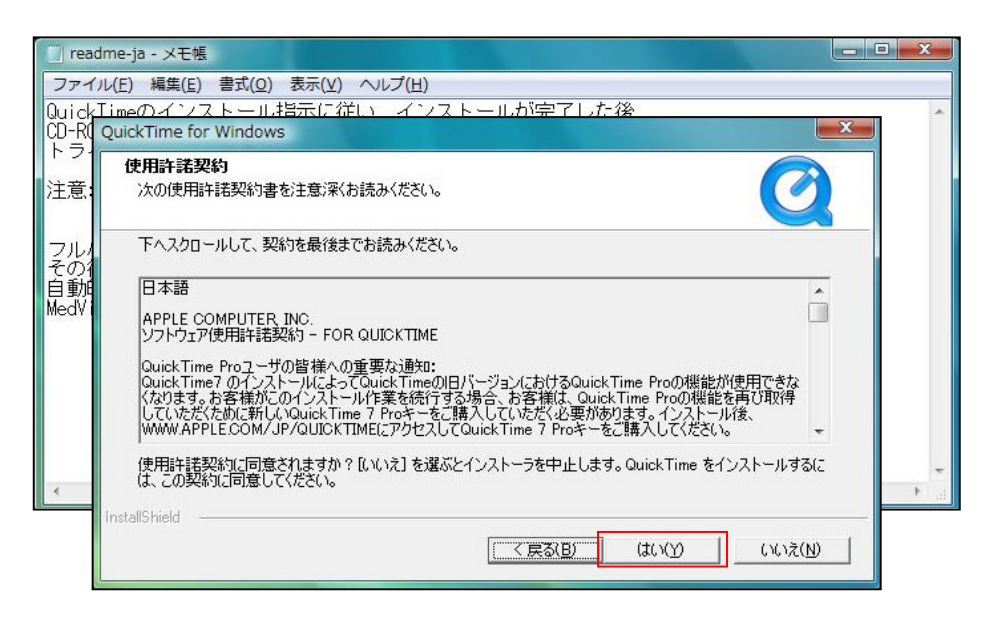

1-11. Quick Time インストール先フォルダの選択画面が表示されます。 インストール先ディレクトリを選択し、次へ(N)ボタンをクリックします。

| QuickTime for Windows                                        |                          | ×              |
|--------------------------------------------------------------|--------------------------|----------------|
| インストール先フォルダを選択<br>QuickTime ファイルをインストールするフォルダを選択し            | ってください。                  | Ø              |
| QuickTime ファイルは次のフォルダにインストールされま                              | tす。                      |                |
| このフォルダにインストールする場合は、D欠へ]をクリック<br>[参照] をクリックして別のフォルダを選択してください。 | っしてください。別のフォルダにインスト・     | ールする場合は、       |
| インストール先フォルダ<br>C:¥Program Files¥QuickTime¥                   |                          | 参照( <u>B</u> ) |
| InstallShield                                                | < 戻る( <u>B</u> ) (万人(N)) | ×+>>セル         |

1-12. QuickTimeインストーラ準備画面が表示されます。プログレスバーが表示されます。

| 🔲 readme-                        | ja - 义モ帳                                                        | - • × |
|----------------------------------|-----------------------------------------------------------------|-------|
| ファイル( <u>E</u> )                 | 編集(E) 書式(Q) 表示(Y) ヘルプ(H)                                        |       |
| QuickTime<br>CD-ROMト             | のインストール指示に従い、インストールが完了した後、<br>ライブが完全に停止したことを確認の上、CD1を取り出してください。 | *     |
| トライア                             | QuickTime for Windows                                           |       |
| 注意: ト                            |                                                                 |       |
| フルハー<br>その後、<br>自動的に<br>MedVisor | Quick Time は、要求された処理を実行中です。                                     |       |
|                                  | アプリケーションを削除しています                                                |       |
| <                                | InstallShield                                                   | •     |
|                                  | 7772/4                                                          |       |

1-13. QuickTimeインストール成功画面が表示される。完了ボタンをクリックします。

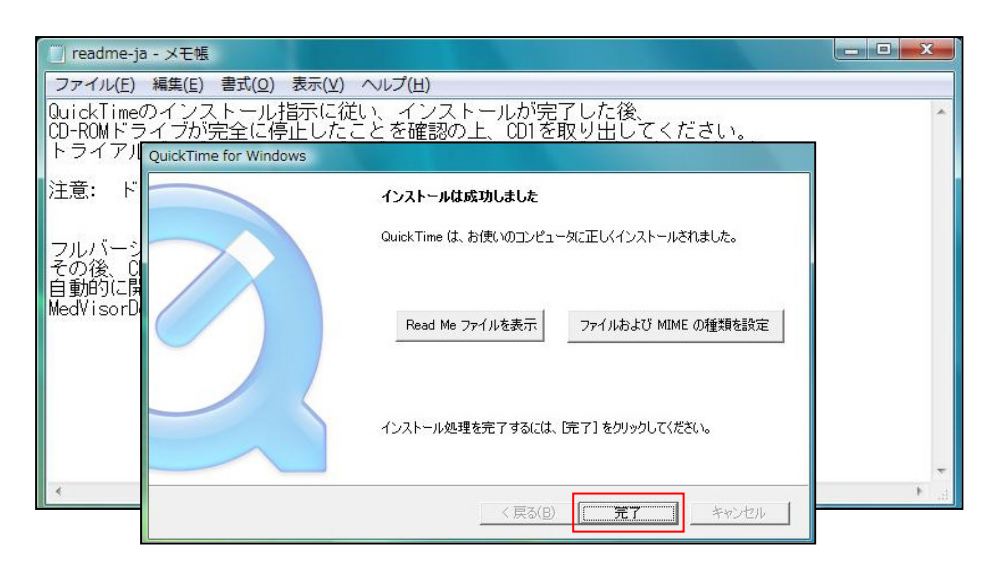

1-14. QuickTime Pro購入画面が表示される。「購入しない」ボタンをクリックします。

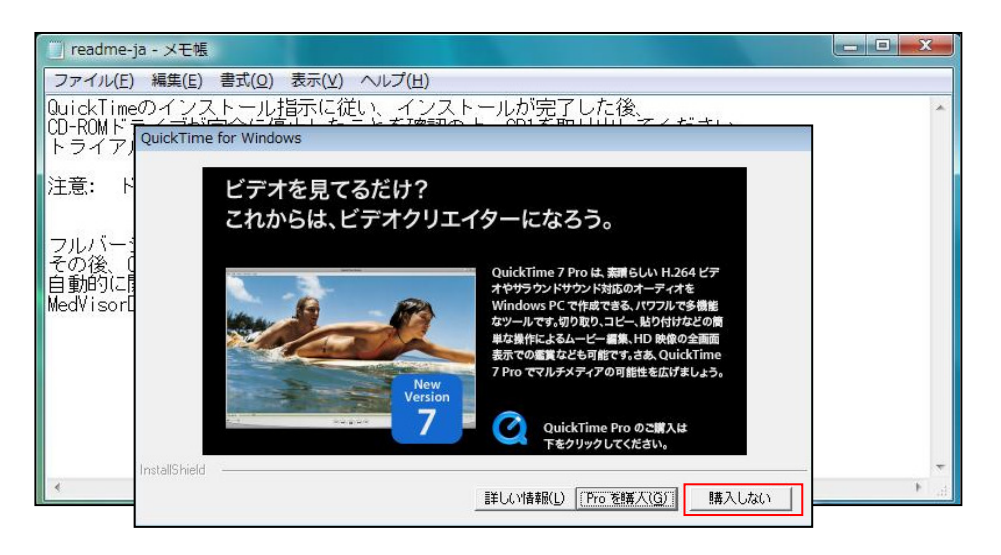

## 1-15. readme-jaファイルを表示され、右上のXボタンをクリックします。 最小化している場合は、タブメニューの右クリックから閉じるを選択します。

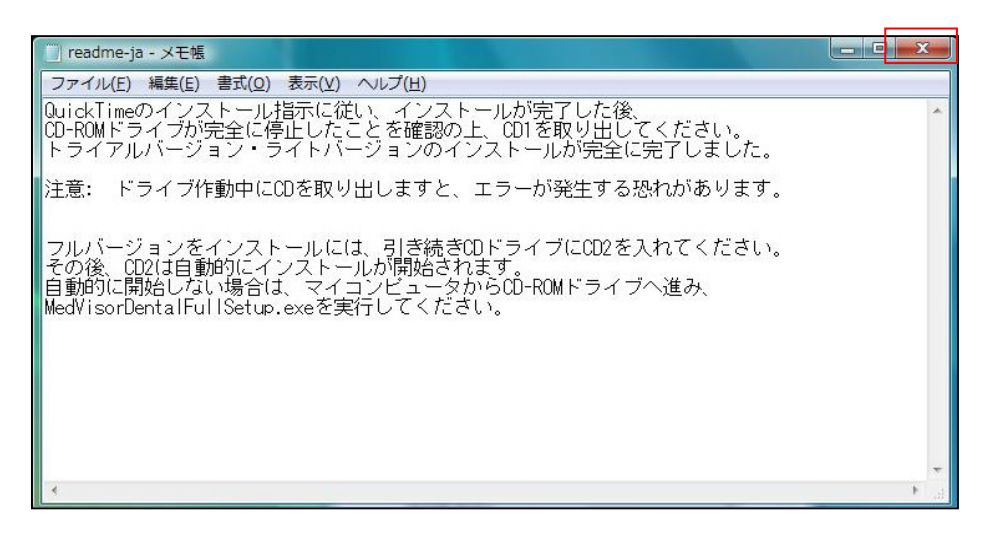